Posiblemente luego de alguna actualización de PC o de Windows pueden aparecer problemas para acceder e imprimir archivos a nuestra página web: <u>http://www.caja-abogados.com.ar</u>

Como por ejemplo que la barra donde se muestra la dirección de la página tiene un fondo rojo, y existe una notificación de error de certificado, en ese caso si no nos permite ingresar, seleccionamos la opción que dice: "Vaya a este sitio web (no recomendado)" y allí ingresara a la pagina pero con el fondo rojo que apareció en un principio.

| Error de | certificado: Exploración bloqueada                                                                                                    |  |  |  |  |  |
|----------|----------------------------------------------------------------------------------------------------|--|--|--|--|--|
| 3        | Existe un problema con el certificado de seguridad de este sitio web.                                                                          |  |  |  |  |  |
|          | El certificado de seguridad de este sitio web expiró o todavía no es válido.                                                                   |  |  |  |  |  |
|          | Los problemas con los certificados de seguridad pueden indicar un intento de engañarle o de interceptar<br>cualquier dato enviado al servidor. |  |  |  |  |  |
|          | Le recomendamos que cierre esta página web y no vaya a este sitio web.                                                                         |  |  |  |  |  |
|          | 🥑 Haga clic aquí para cerrar esta página web.                                                                                                  |  |  |  |  |  |
|          | 😵 Vaya a este sitio web (no recomendado).                                                                                                    |  |  |  |  |  |
|          | Más información                                                                                                    |  |  |  |  |  |

Allí, seleccionamos en la ventana del IE la opción de "herramientas" que también puede verse como un icono de un engranaje en la parte superior derecha de la misma ventana; dentro de estas opciones seleccionamos "opciones de internet":

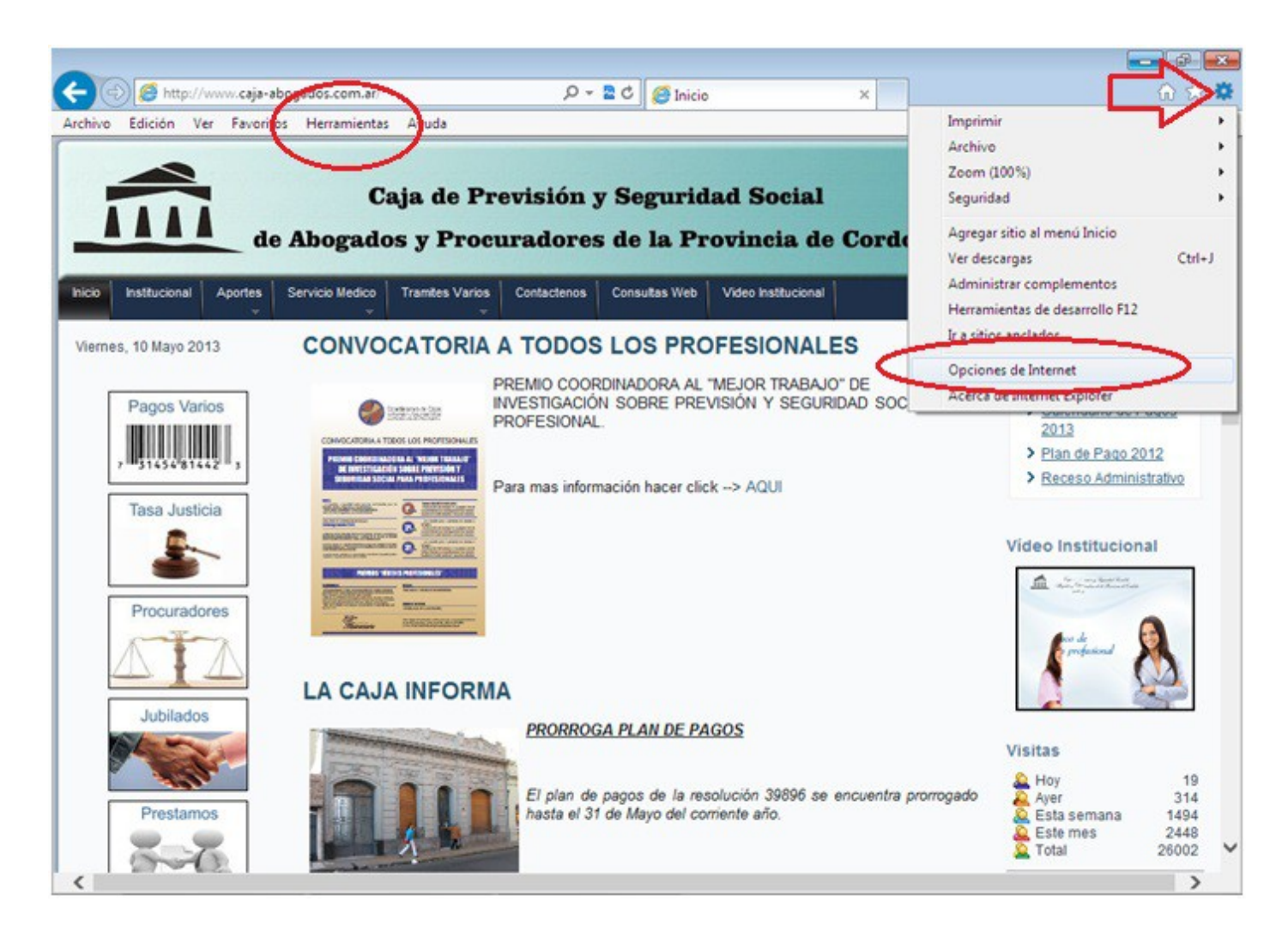

Allí nos aparece otra ventana con el nombre de "opciones de internet", en la cual seleccionamos la solapa que dice "seguridad", luego seleccionamos "sitios de confianza" y presionamos más abajo un botón donde dice "nivel personalizado"

| pciones de Internet                                                                                                    |                            | Opciones de Internet                                                         |                                                                                                    |                                              | 8                           |
|----------------------------------------------------------------------------------------------------|----------------------------|------------------------------------------------------------------------------|----------------------------------------------------------------------------------------------------|----------------------------------------------|-----------------------------|
| Conexiones Programas                                                                                                    | Opciones avanzadas         | Conexiones                                                                   | Programas                                                                                                    | Opcie                                        | ones avanzadas              |
| General Seguridad Priv                                                                                                    | acidad Contenido           | General                                                                      | Seguridad                                                                                                    | Privacidad                                   | Contenido                   |
| Página principal Para crear pestañas de página princip en una línea independiente.  http://www.caja-abo.gados.com.a         | al, escriga cada dirección | Seleccione una zona                                                          | para ver o cambiar le                                                                                               | e configuración de s                         | seguridad.                  |
| Usar actual Usar predeterminada<br>Inico —<br>© Comenzar con pestañas de la última sesión                                   | v<br>Usar nue⊻a pestaña    | Sitios de<br>Sitios de<br>Esta zona eryu<br>Esta zona eryu<br>Esta zona eryu | confianza<br>confianza<br>contiene sitios web qu<br>cicar a su equipo o a<br>cene por lo menos un<br>para esta zona | ve sabe que no<br>sus archivos.<br>sito web. | Sitos                       |
| Pestañas<br>Cambie la forma en que las páginas vieb se<br>muestran en las pestañas.                                         | Pestañas                   | Perso<br>Conf                                                                | nalizado<br>iguración personaliza<br>va cic en Nivel persor                                                         | da.<br>valizado para camb                    | ×                           |
| Historial de exploración<br>Elimine archivos temporales, historial, cookies,<br>guardadas e información de formularios web. | contraseñas                | la c<br>- Hag<br>con                                                         | onfiguración<br>ja dic en Nivel predel<br>figuración recomenda                                                      | terminado para usa<br>sda.                   | rla                         |
| Eliminar el historial de exploración al salir                                                                               | minar Cgnfiguración        | Habiltar Mo                                                                  | Nivel personali:                                                                                                    | ado Nivel p                                  | explorer)<br>predeterminado |
| Colores Idomas E                                                                                                    | uentes Accesibilidad       |                                                                              |                                                                                                    |                                              |                             |
| Aceptar                                                                                                    | Cancelar Aplgar            |                                                                              | Ace                                                                                                    | ptar Cance                                   | slar Apligar                |

Esto nos lleva a otra ventana con una lista de complementos y permisos, en la cual solo habilitaremos todos los que están dentro del la lista con el nombre "Controles y complementos de Activex" y luego seleccionamos "aceptar", nos va a aparecer un aviso de advertencia, en el cual presionamos "SI"

X

| pciones de Internet                                                                                                    |                                                                    |
|----------------------------------------------------------------------------------------------------|--------------------------------------------------------------------|
| Configuración de seguridad: zona de sitios de confianza Configuración  Abbilitar  Pedir datos Permisos por componentes con manifiestos Dechebilitar  Seguridad alta Controles y complementos de ActiveX Controles y complementos de ActiveX Controles | Advertencia                                                        |
| Poscial los controles ActiveX firmados     Descargar los controles ActiveX firmados     Deschabilitar     Preguntar     Descargar los controles ActiveX sin firmar     Descargar los controles ActiveX sin firmar     Descargar los controles ActiveX sin firmar     Descargar los controles ActiveX sin firmar                                                                                                    | Está seguro de que desea cambiar la configuración de esta<br>zona? |
| Restablecer configuración personal<br>Restablecer a: Medio (predeterminado)  Restablecer Aceptar Cancelar                                                                                                    |                                                                    |
| Aceptar Cancelar Aplicar                                                                                                    |                                                                    |

Finalmente en la ventana que nos queda presionamos el botón de "sitios" y agregamos la página: <u>www.caja-abogados.com.ar</u> dentro del recuadro "agregar este sitio web a la zona de:" y presionamos "aceptar" para que aparezca debajo como sitio de confianza.

| nexiones                                         | Programas                          | Opcio                                        | ones avanzadas     |                                                                |
|--------------------------------------------------|------------------------------------|----------------------------------------------|--------------------|----------------------------------------------------------------|
|                                                  | Seguridad                          | Privacidad                                   | Contenido          |                                                                |
|                                                  |                                    |                                              |                    | Sitios de confianza                                            |
| una zona pa                                      | ara ver o <mark>c</mark> ambiar la | a configuración de s                         | eguridad.          |                                                                |
|                                                  |                                    | ./                                           |                    | Puede agregar y quitar sitios web de esta                      |
|                                                  | Tatasat lassi Cit                  | tina da sanfanan C                           |                    | web en esta zona usaran la configuración<br>zona.              |
| ternet                                           | Intranet local Sit                 | uos de cormanza is                           | sidos resultigidos |                                                                |
| Sitios de co                                     | nfianza                            |                                              |                    | Agregar este sitio web a la zona de:                           |
| Esta zona cor                                    | ntiene sitios web qu               | ie sabe que no                               | Sitios             | http://www.caja-abogados.com.ar                                |
| van a perjudi                                    | car a su equipo o a                | sus archivos.                                |                    | Siting web:                                                    |
| Esta zona tiel                                   | ne por lo menos un                 | SITIO WED.                                   |                    | attos //# cais abogados com ar                                 |
| de segundad pa                                   | ara esta zona                      |                                              |                    | incest// icaja-abogatus.com.al                                 |
| Persona                                          | lizado                             |                                              |                    |                                                                |
| Configu                                          | uración personalizad               | da.                                          |                    |                                                                |
| - Haga<br>la con                                 | figuración                         | halizado para cambia                         | ar                 |                                                                |
| - Haga clic en Nivel predeterminado para usar la |                                    |                                              |                    | Requerir comprobación del servidor (https:) pa<br>de esta zona |
|                                                  | anatarida (aradia                  | noitei ei ei ei ei ei ei ei ei ei ei ei ei e | Eurland )          |                                                                |
| Habilitar Modo                                   | protegiao (requiere                | e reiniciar Internet                         | Explorer)          |                                                                |
|                                                  | Nivel personaliz                   | Nivel p                                      | predeterminado     |                                                                |
|                                                  | Restablecer todas l                | las zonas al nivel pr                        | redeterminado      |                                                                |
|                                                  |                                    |                                              |                    |                                                                |
|                                                  |                                    |                                              |                    |                                                                |
|                                                  |                                    |                                              |                    |                                                                |

Cerramos la ventana y presionamos aceptar en la que quedo y reiniciamos el Internet Explorer luego intentamos ingresar nuevamente a imprimir las boletas.

## NOTA: dependiendo la PC, la versión del sistema operativo (XP, WIN 7, WIN 8) y la versión del IE (6, 7, 8, 9, 10) puede necesitar reiniciar la PC luego de esta configuración.